## การยื่นคำร้องขอโอนออนไลน์

๑. เข้าเว็บไซต์กองการเจ้าหน้าที่ กรมการปกครอง

https://multi.dopa.go.th/dopaperson/main/web\_index

๒. กดเข้าแบนเนอร์ "ระบบโอนออนไลน์ (สำหรับบุคคลภายนอก)"

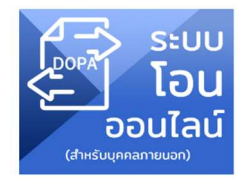

## ๓. กรณีเข้าใช้งานครั้งแรก <u>ให้ลงทะเบียนเข้าใช้งานระบบ</u> ก่อน

|                                               | องการเจ้าหน้าที่<br>คำร้องขอโอน                                                                                 | <u>เข้าใช้งานสำหรับข้าราชการกรมการปกครอง</u> |
|-----------------------------------------------|----------------------------------------------------------------------------------------------------|----------------------------------------------|
|                                               | สำหรับผู้ประสงค์ขอโอน                                                                                           |                                              |
|                                               | เลขประจำตัวประชาชน                                                                                              |                                              |
|                                               | sřavhu 🗞                                                                                                    |                                              |
|                                               | เข้าสู่ระบบ                                                                                                    |                                              |
|                                               | The D Login by ThalD                                                                                            |                                              |
| หมายเหตุ – ผู้เข้าใชงานระบบเป็นครั้งแรกต้องกำ | ลงทะเบียนเข้าใช้งานระบบ คามาระบบ คามาระบบ คามาระบบ คามาระบบ คามาระบบ คามาระบบ คามาระบบ คามาระบบ คามาระบบ คามาระ | ดเข้าสู่ระบบลงทะเบียน<br>L กฬนกรสมคร         |

๙. กรอกข้อมูลเพื่อลงทะเบียนเข้าใช้งาน หลังจากลงทะเบียนเสร็จสิ้นแล้ว ระบบจะส่งข้อมูลการลงทะเบียนไปยัง
E-mail ที่ได้กรอกข้อมูลไว้ ให้ไปที่ E-mail เพื่อยืนยันการใช้งาน

| ลงท                                     | ะเบียนสำหรับผู้ประสงค์ขอโอน  |   |
|-----------------------------------------|------------------------------|---|
| ∩เลขประจำตัวประชาชน<br>X-XXXX-XXXX-XX-X | ศำปาหน้านาม<br>เลือก         | • |
| ิ - ชื่อดัว                             | (ชื่อลกุล                    |   |
|                                         | Email<br>example@example.com |   |
| เลือก                                   |                              | • |
|                                         | ("ยืนยันรหัสผ่าน             |   |

๕. กลับมาที่หน้าแรกของระบบคำร้องขอโอนออนไลน์เพื่อเข้าสู่ระบบ โดยกรอกเลขประจำตัวประชาชน และ รหัสผ่าน <u>หรือ</u>เข้าสู่ระบบโดยใช้ ThaID กดปุ่ม Login by ThaID (หลังจากนั้นใช้โทรศัพท์มือถือเข้าโปรแกรม ThaID แล้วไปเลือกปุ่มสแกน QR code แล้วให้สแกน QR code ที่ปรากฏบนหน้าจอ)

| กองการเจ้าหน้าที่<br>คำร้องขอโอน                                                                                                    | <u>เข้าใช้งานสำหรับข้าราชการทรมการปกครอง</u> |
|----------------------------------------------------------------------------------------------------|----------------------------------------------|
| สำหรับผู้ประสงค์ขอโอน                                                                                                    |                                              |
| เลขประจำตัวประชาชน                                                                                                    |                                              |
| sňavhu 🔌                                                                                                    |                                              |
| เข้าสู่ระบบ                                                                                                    |                                              |
| Their Login by ThalD                                                                                                    |                                              |
| <u>ลงทะเบียนเข้าใช้งานระบบ</u><br>หมายเหตุ – พีเข้าใชงานระบบเป็นครั้งแรกด้องทำ การลงกะเบียนก่อนเข้าใช้งาน และด้องกำการยืนยันตัวตนผ่าน TheiD หรือ กาง EM | AlL ที่ใช้ในการสมัคร                         |

ពា

คำร้อง

๖. ไปที่เมนู คำร้อง และเลือก เพิ่มคำร้องขอโอน 🛛 🖪

| ำร้องขอโอน                       |                                  |                     |                   |                  |
|----------------------------------|----------------------------------|---------------------|-------------------|------------------|
| รายการใบคำร้อง                   | o s                              | earch               | ٩                 | เพิ่มคำร้องขอโอน |
| รอกข้อมูลคำร้อง<br>กำร้องขอโอน / | ให้ครบถ้วน<br>/ เพิ่มรวยการ      |                     |                   |                  |
| 1 ข้อมูลทั่วไป                   | (2) ข้อมูลการรับราชการ –         | 3 ข้อมูลการขอโอน —— | 4 ความจำเป็นขอโอน | 5 เอกสารหลักฐาน  |
| (2) ข้อมูลส่วนบุคคล              |                                  |                     |                   |                  |
| าเลขที่ใบคำร้อง                  | - วันทีเขียนคำร้อง<br>24/04/2567 |                     |                   |                  |

- แน่หัวข้อที่ ๕ เอกสารหลักฐาน ให้แนบเอกสาร ดังนี้
  - รูปถ่ายชุดข้าราชการ (ชุดปกติขาว) <u>เป็นไฟล์ JPG</u>
  - ส่ำเนาประวัติข้าราชการ (ก.พ. ๗) (เริ่มรับราชการครั้งแรกจนถึงปัจจุบัน) <u>เป็นไฟล์ PDF</u>
  - สำเนาวุฒิการศึกษา (รวมวุฒิการศึกษาทุกวุฒิในไฟล์เดียวกัน) เป็นไฟล์ PDF
  - เอกสารอื่น เช่น ใบเปลี่ยนชื่อ-นามสกุล หรือเอกสารอื่น ๆ (ให้รวมเป็นไฟล์เดียวกัน) <u>เป็นไฟล์ PDF</u>

๙. เมื่อกรอกข้อมูลครบถ้วนแล้วให้กดปุ่ม ส่งคำร้อง <u>(เสร็จสิ้นการยื่นคำร้อง ทั้งนี้ ไม่ต้องพิมพ์คำร้องส่งมายัง</u> กรมการปกครอง เจ้าหน้าที่จะดำเนินการตรวจสอบคำร้องผ่านทางระบบออนไลน์เท่านั้น)

๑๐. หลังจากนั้น สามารถกลับมาตรวจสอบสถานะคำร้องโดยกดที่เมนู คำร้อง 🛛 🖾 🏎 หากเจ้าหน้าที่ได้รับเรื่องแล้ว จะขึ้นสถานะว่า "**เจ้าหน้าที่ได้รับเรื่องแล้ว**"

## คำร้องขอโอน

๗.

| รายการใบคำร้อง |              | Search           | Search Q     |         |       | เพิ่มคำร้องขอโอน |      |
|----------------|--------------|------------------|--------------|---------|-------|------------------|------|
| ประเภทกำร้อง   | เลขที่สำร้อง | วันที่ยื่นกำร้อง | ชื่อ-เกมลกุล | chustio | ຣະຕັບ | amu              | ðams |

ติดต่อสอบถามข้อมูลเพิ่มเติมได้ที่ ส่วนบรรจุและแต่งตั้ง กองการเจ้าหน้าที่ กรมการปกครอง โทร. ๐ ๒๒๒๒ ๗๔๒๑ หรือ ๐ ๒๒๒๓ ๙๔๗๒

<u>หมายเหตุ</u> คำร้องขอโอนให้ยื่นผ่านระบบออนไลน์เท่านั้น